Hochschule Bochum Bochum University of Applied Sciences

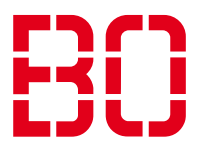

# E-Mail-Anleitung (IOS) für Studenten

### <u>Schritt 1:</u>

Öffnen Sie Die Einstellungen Ihres Smartphones und gehen Sie auf "Mail" und dann auf "Accounts".

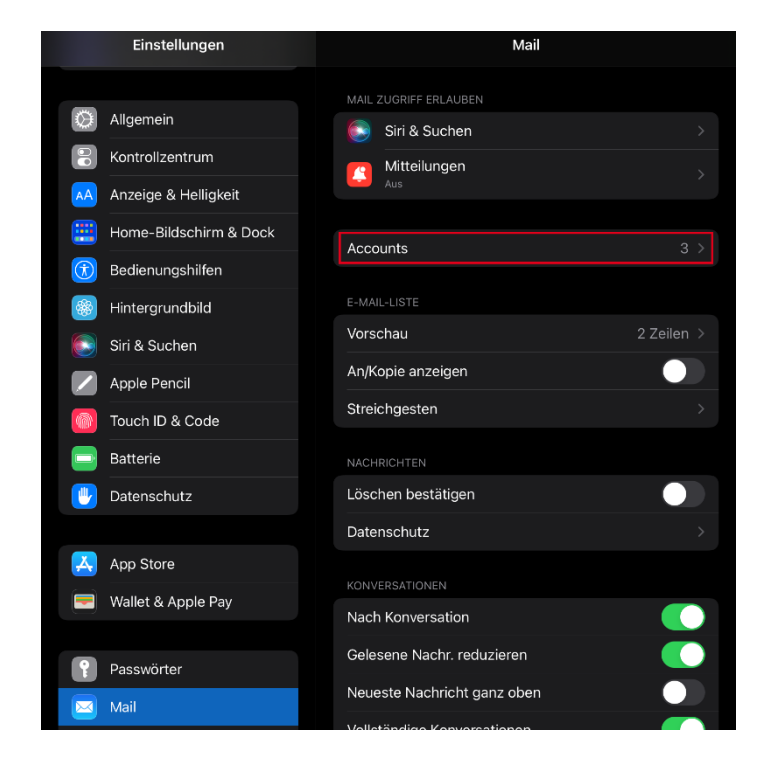

### Schritt 2:

In diesem Fenster gehen Sie auf "Account hinzufügen".

| < Mail                    | Accounts |      |   |
|---------------------------|----------|------|---|
| ACCOUNTS                  |          |      |   |
| iCloud<br>iCloud Drive, R |          |      |   |
| <b>Gmail</b><br>Kalender  |          |      |   |
| Hochschule<br>Mail        | 9        |      |   |
| Account hir               | nzufügen |      | > |
|                           |          |      |   |
| Datenabgle                | lich     | Push |   |

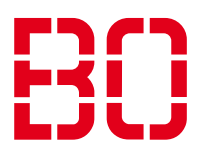

### <u>Schritt 3:</u>

Dort wählen Sie "Andere" aus.

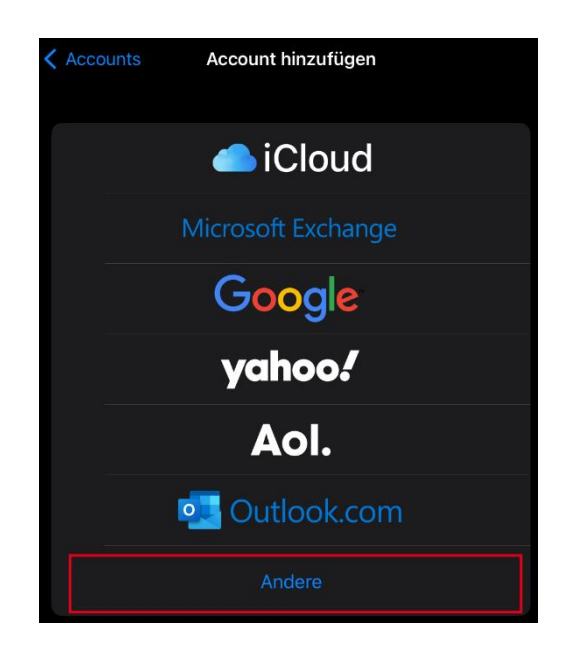

### Schritt 4:

In diesem Fenster gehen Sie auf "Mail-Account hinzufügen".

| Zurück      | Account hinzufügen |   |
|-------------|--------------------|---|
| MAIL        |                    |   |
| Mail-Accoun | t hinzufügen       | > |
| KONTAKTE    |                    |   |
| LDAP-Accou  | nt hinzufügen      |   |
| CardDAV-Ac  | count hinzufügen   |   |
| KALENDER    |                    |   |
| CalDAV-Acco | ount hinzufügen    |   |
| Kalenderabo | hinzufügen         |   |

#### Hochschule Bochum Bochum University of Applied Sciences

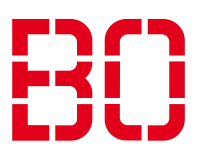

## <u>Schritt 5:</u>

Anschließend geben Sie dort ihren Namen, ihre E-Mail-Adresse (Vorname.Nachname@stud.hsbochum.de), das Passwort zu Ihrem Account und eine Beschreibung ein. Dies ist dasselbe Passwort wie bei den anderen Diensten der Hochschule wie z.B. Moodle und klicken Sie auf "Weiter".

| Abbrechen | Neuer Account                | Weiter |
|-----------|------------------------------|--------|
|           |                              |        |
| Name      | Max Muster                   |        |
| E-Mail    | max.muster@stud.hs-bochum.de |        |
| Passwort  |                              |        |
| Beschreib | ung E-Mail Hochschule        |        |
|           |                              |        |

### Schritt 6:

In dem Dialog, welcher sich nun öffnet, geben Sie als Hostname für Eintreffende und Ausgehende E-Mails "**mail.stud.hs-bochum.de**" ein. Tragen Sie dort ebenfalls Ihren Nutzernamen und Ihr Passwort erneut ein. Als nächstes klicken Sie auf "Weiter" und Sie haben erfolgreich ihr E-Mail-Konto konfiguriert.

| Abbrechen                      | Neuer              | Account       |     |  |  |  |
|--------------------------------|--------------------|---------------|-----|--|--|--|
|                                | ІМАР               |               | РОР |  |  |  |
|                                |                    |               |     |  |  |  |
| Name                           | Max Muster         |               |     |  |  |  |
| E-Mail                         | max.muster@stu     | d.hs-bochum.c | de  |  |  |  |
| Beschreibung E-Mail Hochschule |                    |               |     |  |  |  |
| SERVER FÜR EI                  | NTREFFENDE E-MAILS |               |     |  |  |  |
|                                |                    |               |     |  |  |  |
| Hostname                       | mail.stud.hs-boci  | num.de        |     |  |  |  |
| Benutzername mamu1234          |                    |               |     |  |  |  |
| Passwort                       |                    |               |     |  |  |  |
| SERVER FÜR AUSGEHENDE E-MAILS  |                    |               |     |  |  |  |
| Hostname                       | mail.stud.hs-bocl  | hum.de        |     |  |  |  |
| Benutzername mamu1234          |                    |               |     |  |  |  |
| Passwort                       |                    |               |     |  |  |  |

Falls Sie noch Fragen oder Problem bei der Einrichtung haben, wenden Sie sich gerne innerhalb der Öffnungszeiten an unseren Helpdesk:

https://www.hochschule-bochum.de/cit/helpdesk/support/